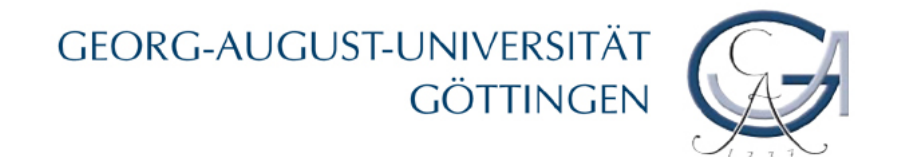

# Einführung in SPSS

Julia Brennecke

SPSS Übung - Julia Brennecke

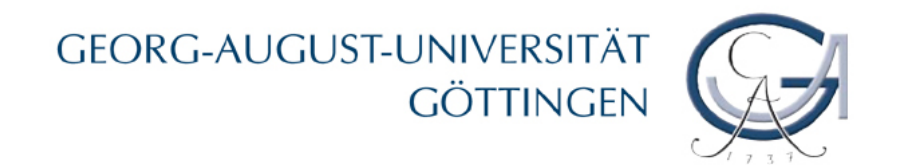

#### Veranstaltungsgliederung

| Einheit | Datum      | Titel                                                              |
|---------|------------|--------------------------------------------------------------------|
| 1       | 21.05.2010 | Einführung in SPSS/PASW                                            |
| 2       | 28.05.2010 | Editing, Coding and Basic Data Analysis:<br>Descriptive Statistics |
| 3       | 04.06.2010 | Univariate Statistics                                              |
| 4       | 11.06.2010 | Bivariate Analysis – Tests of Differences                          |
| 5       | 18.06.2010 | Correlation and Regression                                         |
| 6       | 25.06.2010 | Introduction to Factor Analysis                                    |

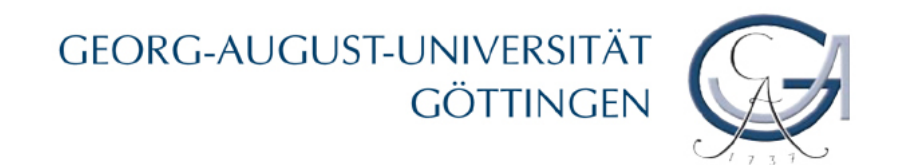

#### Unterlagen und weiterführende Literatur

- Unterlagen zur Übung
  - Folien auf Homepage > Lehre > Orga-Forschung I > SPSS-Übung (Passwort: organisation)
  - Datensätze etc. auf Server (Laufwerk V) > Organisationsforschung
- Literatur:
  - Bühl, Achim (2008). SPSS 16. Einführung in die moderne Datenanalyse (11. Aufl.). München: Pearson.
  - Eckstein, Peter (2006). Angewandte Statistik mit SPSS: praktische Einführung für Wirtschaftswissenschaftler (5. Aufl.). Wiesbaden: Gabler.
  - Internet: Skripte diverser Universitäten
- SPSS-Tutorial (unter Hilfe > Lernprogramm)

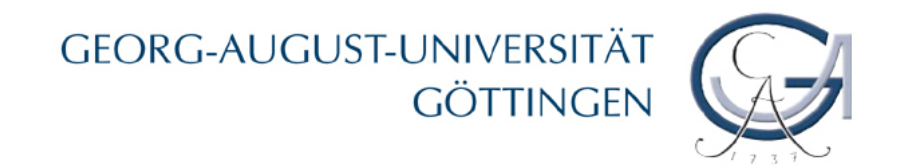

#### Was ist SPSS?

- Programm zur statistischen Datenanalyse
- Modularer Aufbau
- ehemals: Statistical Package for Social Sciences
- dann: Superior Performing Software Systems
- 2009 kurzzeitig: Predictive Analytics Software → PASW Statistics
- heute: IBM SPSS Statistics

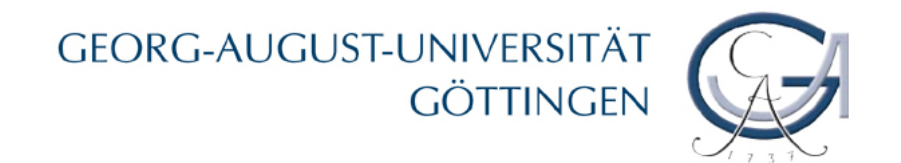

#### Wege zum Datensatz

- Eigene (Primär-)Daten
- Sekundärdaten
  - Statistisches Bundesamt (bzw. Landesämter)
  - Deutsches Institut für Wirtschaftsforschung (DIW: SOEP)
  - OECD, Weltbank

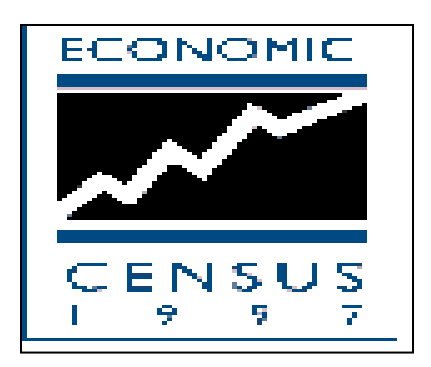

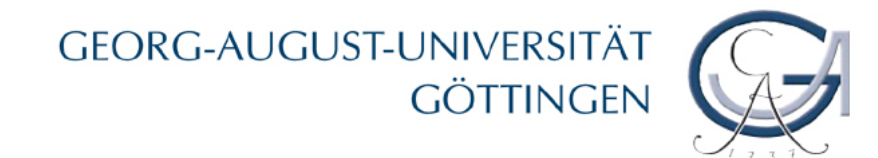

#### Arbeitsschritte bei der Datenanalyse mit SPSS

- <u>Datenmanagement</u>, z.B. Einlesen von Daten, Teilen von Datensätzen, Hinzufügen von Variablen oder Fällen
- <u>Datentransformation</u>, z.B. Bereinigung der Daten, umkodieren oder Kategorisieren von Variablen
- <u>Datenanalyse</u>, z.B. Häufigkeitstabellen, Graphiken, Kreuztabellen, Regressions-, oder Faktorenanalyse
- <u>Dokumentation</u> der einzelnen Arbeitsschritte über die Ausgabe und über den Syntax-Editor

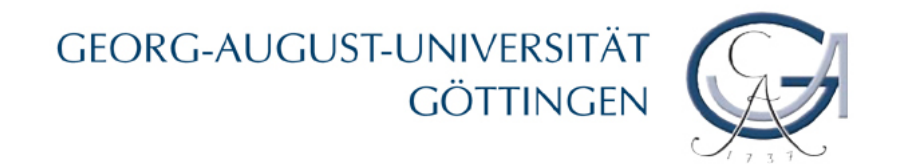

#### Die SPSS-Programmfenster

- 1. Dateneditor:
  - Datenansicht
  - Variablenansicht
- 2. Syntaxeditor
- 3. Viewer/Ausgabefenster

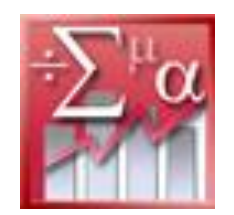

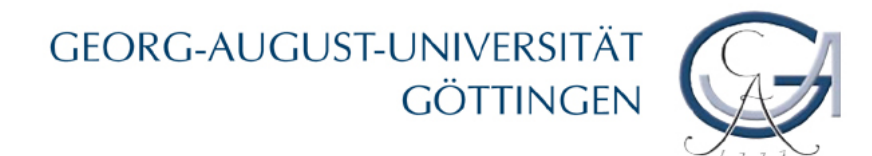

#### Dateneditor: Die Datenansicht

|   | 💶 allbus.sav                   | / [DatenSet1]         | - SPSS Statisti  | ics Daten-Edit           | or                      |                                  |                               |           |
|---|--------------------------------|-----------------------|------------------|--------------------------|-------------------------|----------------------------------|-------------------------------|-----------|
|   | Da <u>t</u> ei <u>B</u> earbei | ten <u>A</u> nsicht [ | )aten Transformi | eren Anal <u>y</u> siere | en Dia <u>g</u> ramme I | E <u>x</u> tras Add- <u>O</u> ns | <u>F</u> enster <u>H</u> ilfe |           |
|   | 궏 📕 🚔                          |                       | 浩 📑 🔐 🥼          | 🛤 🔸 💼 📩                  | 🦷 🦺 📲                   | 🐳 💊 🍬 🔹                          |                               |           |
|   | 1 : ident                      | 11                    | 1124,0           | Spalt                    | ton: Vari               | ablon                            | von 22 Variablen              |           |
|   |                                | ident                 | westost          | Span                     | len. van                | apien                            | geduldos <sup>.</sup>         |           |
|   | 1                              | 111124                | 1 1              | 1                        | 5                       | 3                                | <b></b>                       |           |
| 4 | 2                              | 111123                | 1                | 1                        | 5                       | Π                                | 100                           |           |
|   | 3                              | 111125                | 5 1              | 1                        | 4                       | 0                                |                               |           |
| Ī | 4                              | 108128                | 1                | 3                        | 5                       | 4                                |                               |           |
|   | 5                              | 110757                | 7 1              | 1                        | 3                       | 0                                | Zeile                         | en: Fälle |
|   | 6                              | 110621                | 1 1              | 1                        | 4                       | 2                                |                               |           |
|   | 7                              | 108127                | 7 1              | 1                        | 3                       | 0                                |                               |           |
|   | 8                              | 109959                | 9 1              | 1                        | 4                       | 2                                |                               |           |
|   | 9                              | 110622                | 2 1              | 1                        | 3                       | 3                                |                               |           |
|   | 10                             | 108292                | 2 1              | 1                        | 4                       | 0                                |                               |           |
|   | 11                             | 109960                | 1                | 1                        | 5                       | 3                                |                               |           |
|   |                                | 4                     | · · · ·          |                          |                         | _                                | •                             |           |
| 1 | Datenansicht                   | Variablenan           | sicht            |                          |                         |                                  |                               | 1         |

#### GEORG-AUGUST-UNIVERSITÄT GÖTTINGEN

#### Dateneditor: Die Variablenansicht

| 🖬 allbus.sa                  | v [DatenSet1]         | - SPSS Statis                | tics D     | aten-Edi | tor                     |            |                               |                             |               |                  |
|------------------------------|-----------------------|------------------------------|------------|----------|-------------------------|------------|-------------------------------|-----------------------------|---------------|------------------|
| Da <u>t</u> ei <u>B</u> earb | eiten <u>A</u> nsicht | Da <u>t</u> en T <u>r</u> an | sformie    | ren Ana  | al <u>y</u> sieren Diaj | gramme E   | E <u>x</u> tras Add- <u>C</u> | <u>)</u> ns <u>F</u> enster | <u>H</u> ilfe |                  |
| 🕞 📕 🚑                        | 📑 👆 🔿                 | <b>* 💀 </b> ?                | <b>#</b> 4 | 📲 📩      | 🔜 🦺 📑                   | 👒 🂊 (      | abc/                          |                             |               |                  |
|                              | Name                  | Тур                          | Spa        | . Dezim  | Variable                | niabei     | v S                           | Spalten                     | : ver         | schiedene        |
| 1                            | ident                 | Numerisch                    | 6          | 0        | IDENTIFIK               | ATIO k     | e V:                          | ariable                     | neia          | enschaften       |
| 2                            | westost               | Numerisch                    | 1          | 0        | ERHEBUN                 | IGS {'     |                               |                             | lieig         |                  |
| 3                            | deutsch               | Numerisch                    | 1          | 0        | DEUTSCH                 | iE ST {'   | , JA}                         | 9 - HI                      | 8             | 🗮 Re 🚮 Ordinal   |
| 4                            | hoheseink             | Numerisch                    | 2          | 0        | WICHTIGK                | <br>EIT: { | , 1 - UNW                     | 99 - HI                     | 8             | (三 Re 📲 Ordinal  |
| 5                            | opferwest             | Numerisch                    | 1          | 0        | IM WESTE                | EN M {0    | , TNZ}                        | 8 - HI, O                   | 8             | 🗮 Re 🚮 Ordinal   |
| 6                            | geduldost             | Numerisch                    | 1          | 0        | IM OSTEN                | 1 ME {(    | , TNZ}                        | 8 - HI, O                   | 8             | 🗏 Re 📶 Ordinal   |
| 7                            | vorteilwest           | Numerisch                    | 1          | 0        | WIEDERV                 | 'EREI {(   | , TNZ}                        | 8 - HI, O                   | 8             | 🗮 Re 🚮 Ordinal   |
| 8                            | vorteilost            | Numerisch                    | 1          | 0        | WIEDERV                 | 'EREI {(   | , TNZ}                        | 8 - HI, O                   | 8             | 🗮 Re 🚮 Ordinal   |
| 9                            | stasi                 | Numerisch                    | 1          | 0        | NICHT NA                | CH S {(    | , TNZ}                        | 8 - HI, O                   | 8             | 🗮 Re 🚮 Ordinal   |
| 10                           | inglehart             | Numerisch                    | 1          | n        | INGLEHAP                | RT-IN {    | POSTM                         | 8 - HI                      | 8             | 🗏 Re 🔄 Ordinal   |
| 11                           | linksrechtse          | Numerisch                    | 2          | 0        | LINKS-RE                | CHT {(     | , NICHT E                     | 99 - HI                     | 8             | 🗮 Re 🚮 Ordinal   |
| 12                           | geschlecht            | Numerisch                    | 1          | 0        | GESCHLE                 | :CHT, {*   | , h                           |                             |               |                  |
| 13                           | alter                 | Numerisch                    | 3          | 0        | ALTER: BI               | EFR {§     | 97 Zeil                       | en: Info                    | OS ZI         | u einer Variable |
| Datenansicht                 | Variablenans          | icht                         |            |          |                         |            |                               |                             |               |                  |

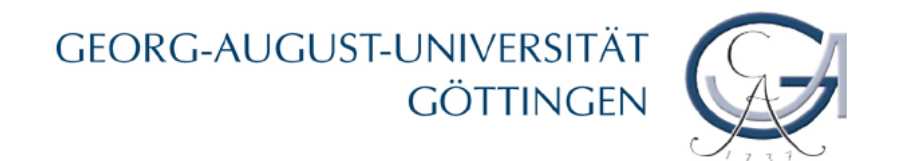

#### Variableneigenschaften

- Name
- **T**yp
- Spaltenformat
- Dezimalstellen
- Variablenlabel
- Wertelabels
- Fehlende Werte
- Spalten
- Ausrichtung
- Messniveau

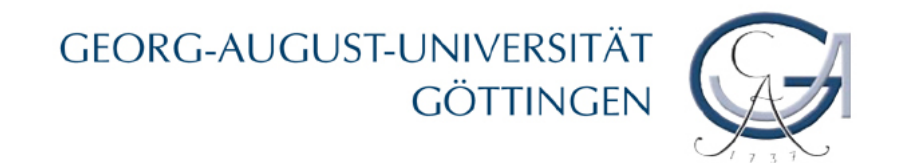

#### Syntaxeditor

• Syntaxfenster öffnen: Datei > Neu > Syntax

| SPS            | S Statistics       | s Syntax-       | Editor   |          |        |                    |         |         |                 |               |           |                   |                  |                 | _       |  |
|----------------|--------------------|-----------------|----------|----------|--------|--------------------|---------|---------|-----------------|---------------|-----------|-------------------|------------------|-----------------|---------|--|
| )a <u>t</u> ei | <u>B</u> earbeiten | <u>A</u> nsicht | Daten    | Transfor | mieren | Anal <u>y</u> sier | en Dia  | agramme | E <u>x</u> tras | <u>A</u> usfi | ühren     | <u>W</u> erkzeuge | Add- <u>O</u> ns | <u>F</u> enster | Hilfe   |  |
| ≥ 📕            | 🔒 🖬                | <b>•</b> •      | <b>*</b> | <b>I</b> | м      |                    | ۵ 🍋     | 15-1    | <u>بھ</u> 🛯     | •             | * 🔍       | 🌒 📮 📮             | 📮 Arbeitsc       | latei: Dater    | nSet1 🔻 |  |
|                |                    |                 |          | 1 🕨      |        |                    |         |         |                 |               |           |                   |                  |                 |         |  |
|                |                    |                 |          | Linie    | Befehl |                    | Informa | ationen |                 |               |           |                   |                  |                 |         |  |
|                |                    |                 |          |          |        |                    |         |         |                 |               |           |                   |                  |                 |         |  |
|                |                    |                 |          |          |        |                    |         |         |                 | SPSS          | Statistic | s Prozessor       | ist bereit       | Ln 1 (          | Col 1   |  |

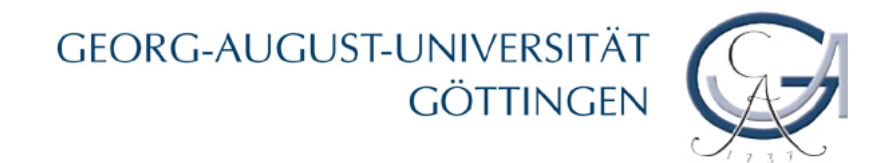

#### Syntaxeditor

| 😑 *Sy               | ntax1 - SPS           | iS Statist      | ics Synt       | ax-Editor                      |                     |                       |                   |                   |                   |                  |                 |               |  |
|---------------------|-----------------------|-----------------|----------------|--------------------------------|---------------------|-----------------------|-------------------|-------------------|-------------------|------------------|-----------------|---------------|--|
| Da <u>t</u> ei      | <u>B</u> earbeiten    | <u>A</u> nsicht | Da <u>t</u> en | T <u>r</u> ansformieren        | Anal <u>y</u> sier  | en Dia <u>g</u> rammo | e E <u>x</u> tras | <u>A</u> usführen | <u>W</u> erkzeuge | Add- <u>O</u> ns | <u>F</u> enster | <u>H</u> ilfe |  |
| 6- 🔒                | ê 🖬                   | ••              | <b>*</b>       | 📭 📪 👫                          |                     | ) <b>(</b>            | 1                 | 🕂 🕨               | 🥑 📮 📮             | 📮 Arbeitsd       | atei: Daten:    | Set1 🔻        |  |
| fre schu<br>cross s | ile.<br>chule by gesc |                 |                | 1 fre schi<br>2 cross s<br>3 ▶ | ule.<br>:chule by g | eschlecht.            |                   |                   |                   |                  |                 |               |  |

#### GEORG-AUGUST-UNIVERSITÄT Göttingen

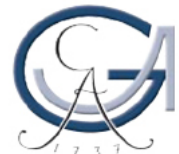

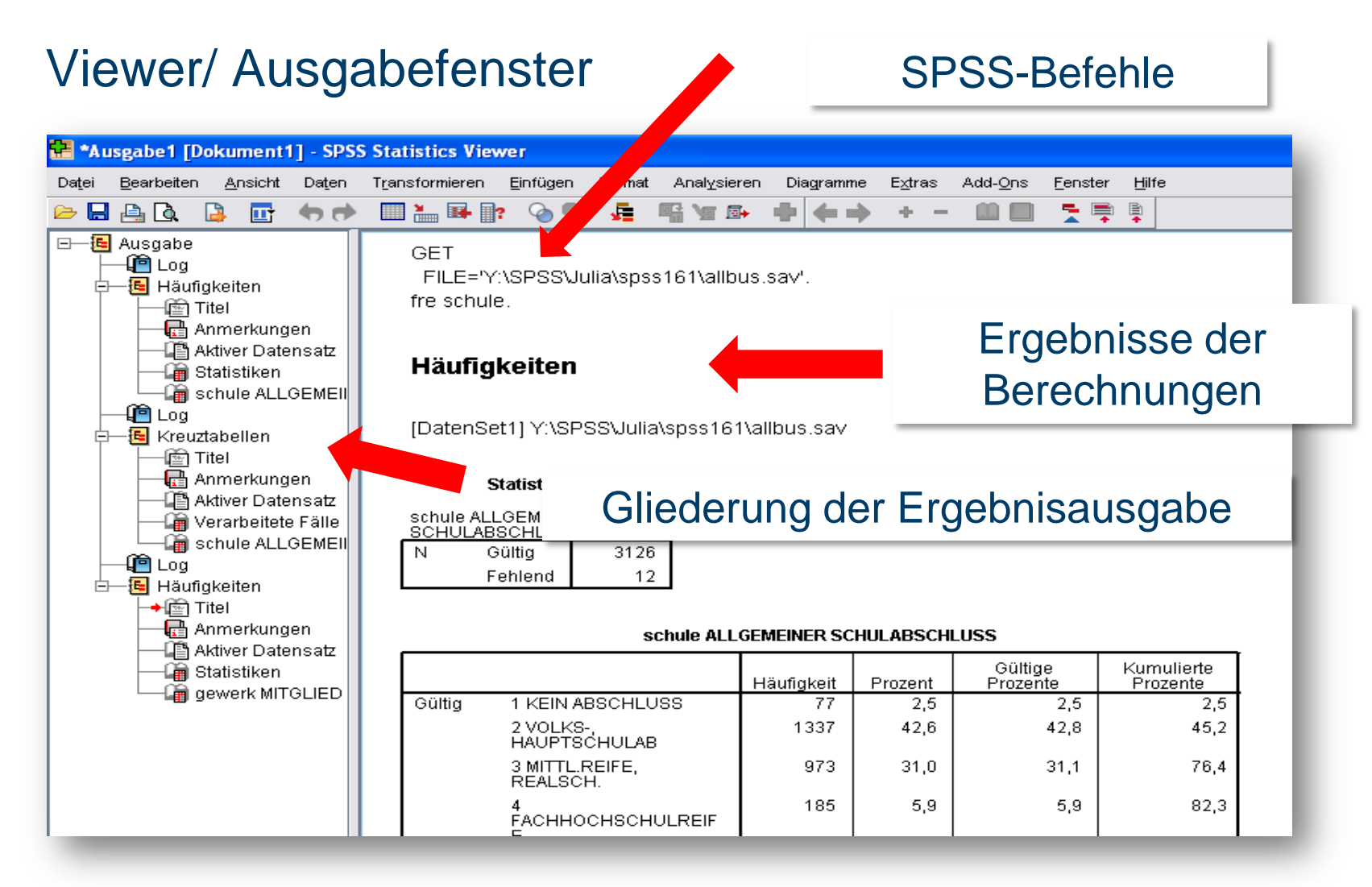

#### SPSS Übung - Julia Brennecke

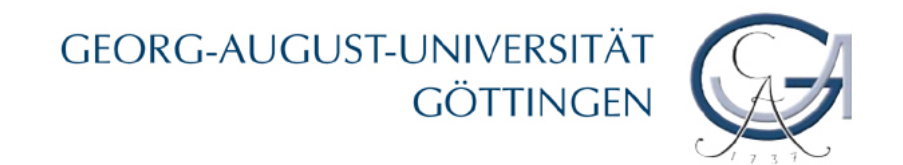

#### Speichern

- Speichern der Syntax-, Viewer-, und Datendateien (Datei > Speichern unter)
- Dateityp der Datendatei: \*.sav
- → Wichtig: Originaldatensätze nie überschreiben, mehrfach sichern!
- Syntax-Dateien vom Syntax-Fenster aus speichern, Dateityp: \*.sps
- Viewer-Datei vom Viewer-Fenster aus speichern, Dateityp: \*.spo

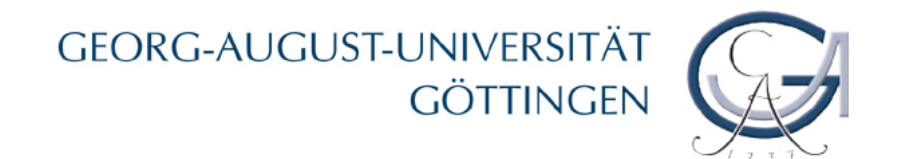

#### Arbeitsorganisation

Arbeiten mit...

- a) der graphischen Oberfläche
- b) den Syntaxprogrammanweisungen
- c) einer Kombination aus beidem

Beispiel: Erstellen einer Häufigkeitstabelle

mit der graphischen Oberfläche:

Analysieren > Deskriptive Statistiken > Häufigkeiten

mit der Syntax:

Befehl (frequencies, kurz: fre) eingeben und abschicken

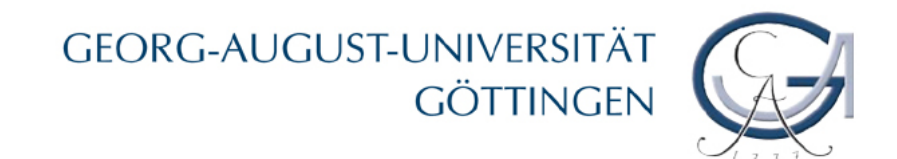

### Vorteile der Syntaxprogrammierung

- Nachvollziehbarkeit der einzelnen Arbeitsschritte
- Befehle können kopiert und verändert werden
- Datenmodifikation lässt sich schneller bewerkstelligen
- Möglichkeit Programmanweisungen über die graphische Oberfläche abzurufen und sich vom Programm als SPSS-Syntax ausgeben zu lassen (Funktion: einfügen)

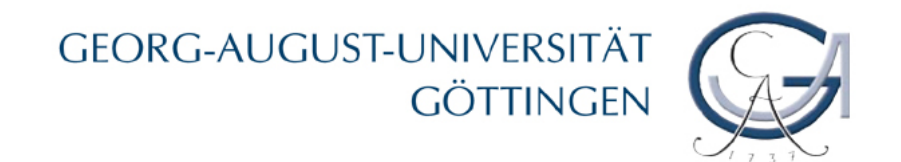

#### Datenmanagement

Überblick

- 1. Einlesen fremder Datenformate
- 2. Manuelle Eingabe in das SPSS-Datenfenster
- 3. Dateien zusammenfügen

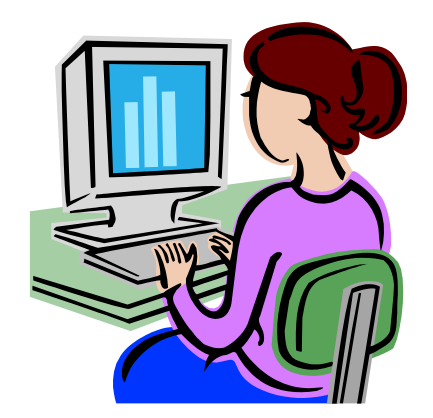

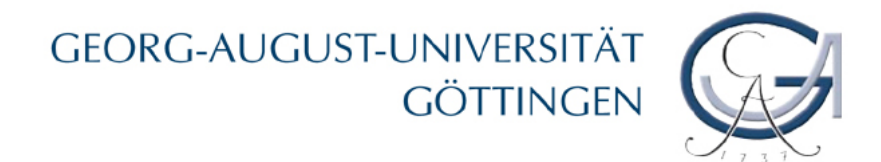

- 1. Einlesen fremder Datenformate
- Bsp.: Excel

#### Datei > Öffnen > Daten

| 🔛 Daten öffner              |                                                    |     |                   |
|-----------------------------|----------------------------------------------------|-----|-------------------|
| Suchen in:                  | 🔁 Julia 💌                                          | 🏝 🖄 | B-B-<br>B-B-<br>B |
| Recent                      | i⊇ spss161<br>Beispielmatrix.xlsx                  |     |                   |
| Dateityp auswählen          |                                                    |     |                   |
| ene Dateien<br>Arbeitsplatz |                                                    |     |                   |
|                             | Dateiname: Beispielmatrix.xlsx                     |     | Ö <u>f</u> fnen   |
|                             | Dateityp: Excel (*.xls, *.xlsx, *.xlsm)            | -   | Einfügen          |
| Netzwerkumgeb               | String-Längen anhand beobachteter Werte minimieren |     | Abbrechen         |

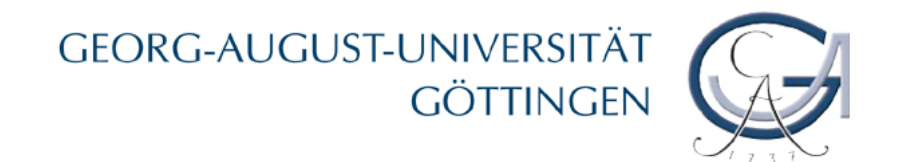

#### 1. Einlesen fremder Datenformate

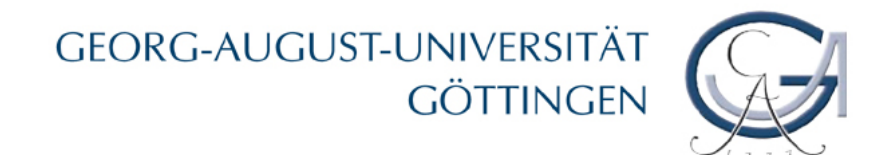

- 2. Manuelle Eingabe in das SPSS-Datenfenster
- Schritt 1: neue Datendatei erstellen
- Schritt 2: Variablen definieren (Variablenansicht)
  - Variablennamen festlegen
  - Bei Bedarf Variableneigenschaften verändern
- Schritt 3: Daten eingeben (Datenansicht)

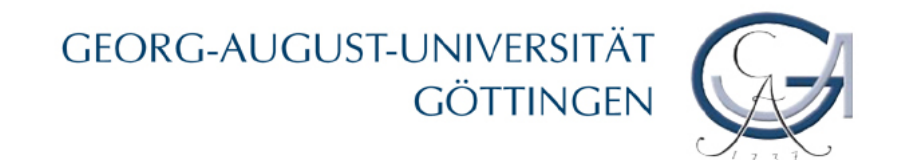

#### Variablen definieren: Codierung und Codeplan

- Zuordnung von Variablennamen zu den einzelnen Fragen eines Fragebogens
- Zuordnung von numerischen Werten zu erhobenen Merkmalsausprägungen

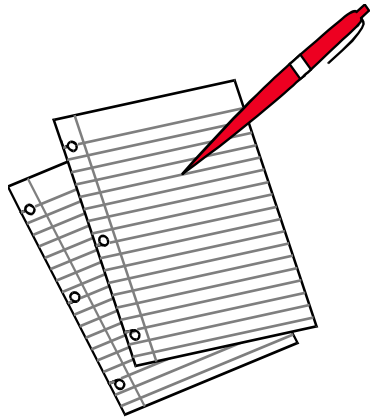

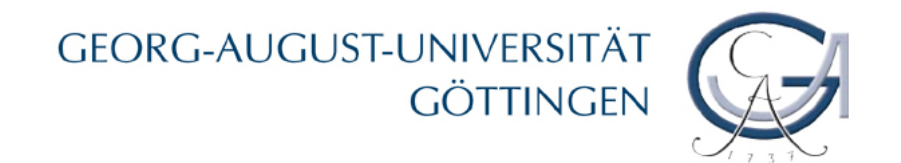

#### **Beispiel: Allbus Codebuch**

| Variablenname                                                                                                    |
|----------------------------------------------------------------------------------------------------|
| V143 STAAT: SOZ.SICH.REDUZIERT ARBEITSWILLEN                                                                                                    |
| Position: 261<br>Länge: 1 FW2: 7                                                                                                    |
| F051E Aussagen über Staat und Wirtschaft:                                                                                                    |
| Wenn die Leistungen der sozialen Sicherung, wie Lohnfort-<br>zahlungen im Krankheitsfall, Arbeitslosenunterstützung und<br>Frührenten, so hoch sind wie jetzt, führt dies nur dazu,<br>dass die Leute nicht mehr arbeiten wollen. |
| <vollständiger d051="" fragetext=""></vollständiger>                                                                                                    |
| <ol> <li>Stimme voll zu</li> <li>Stimme eher zu</li> <li>Stimme eher nicht zu</li> <li>Stimme überhaupt nicht zu</li> </ol>                                                                                                    |
| 8. Weiß nicht<br>9. Keine Angabe                                                                                                    |
|                                                                                                    |
| Werte und Wertelabels                                                                                                    |
| SPSS Übung - Julia Brennecke                                                                                                    |

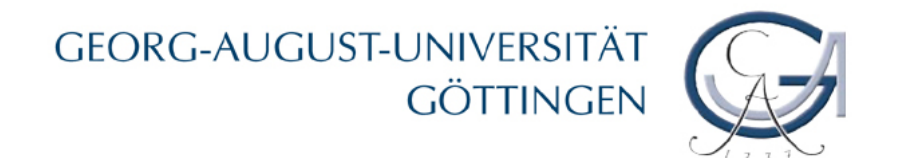

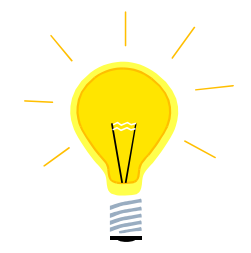

## Übungsaufgaben 1 bis 6

SPSS Übung - Julia Brennecke

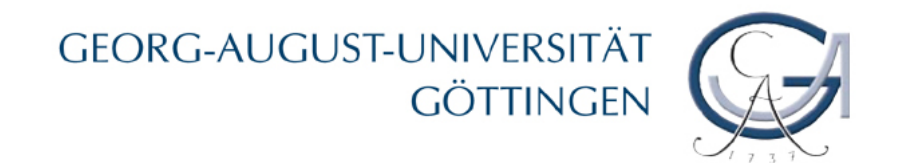

Aufgabe 1

1. Legen Sie in Ihrem Verzeichnis einen Ordner ,SPSS Übung' an, in dem Sie die Dateien der einzelnen Sitzungen speichern.

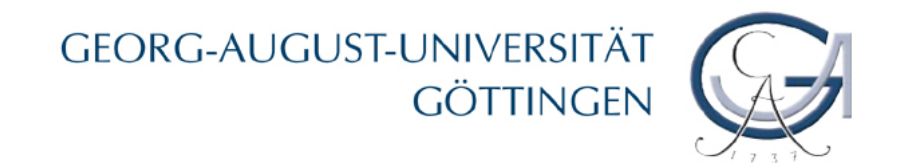

#### Aufgabe 2

2. Legen Sie eine neue Datendatei in SPSS an und definieren Sie die fünf Variablen aus dem nachfolgenden Fragebogen. Überlegen Sie sich für jede Variable einen Variablennamen, codieren Sie die einzelnen Werte und legen Sie die Eigenschaften der Variablen fest.

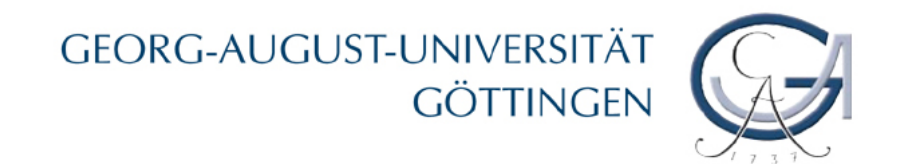

#### Fortsetzung Aufgabe 2

1. Bitte geben Sie Ihr Geschlecht an.

weiblich männlich

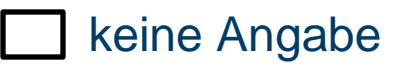

- 2. In welchem Jahr sind Sie geboren? Bitte vierstellige Jahreszahl angeben.
- 3. Wie oft sehen Sie Nachrichten im Fernsehen?

täglich mehrmals pro Woche mehrmals pro Monat seltener nie keine Angabe
4. Wie oft lesen Sie Tageszeitung?
täglich mehrmals pro Woche mehrmals pro Monat seltener nie keine Angabe
5. Haben Sie Anmerkungen?

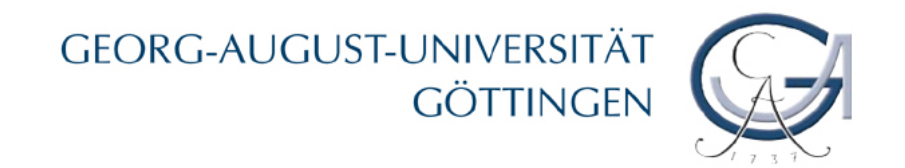

#### Aufgaben 3 bis 6

- 3. Geben Sie für fünf fiktive Personen frei gewählte Antworten auf die fünf Fragen ein.
- 4. Speichern Sie die neu erstellte Datendatei unter einem frei gewählten Namen.
- 5. Erstellen Sie Häufigkeitstabellen
  - a) für die Variable zu Frage Nr. 4 mit Hilfe der grafischen Oberfläche und
  - b) für die Variable Frage Nr. 1 mit Hilfe der Syntax.
- 6. Speichern Sie die Ausgabedatei und die Syntaxdatei.

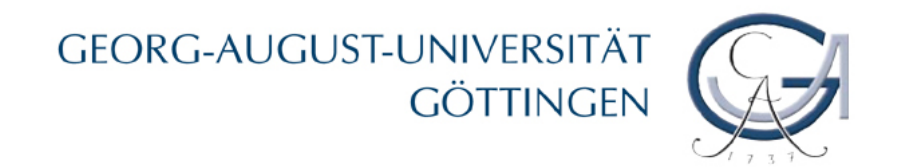

#### 3. Dateien zusammenfügen

a) <u>Fallweises Zusammenfügen</u>: unterschiedliche Fälle, (größtenteils) gleiche Variablen

Daten > Dateien zusammenfügen > Fälle hinzufügen

b) <u>Variablenweises Zusammenfügen</u>: unterschiedliche Variablen, aber (größtenteils) gleiche Fälle

Daten > Dateien zusammenfügen > Variablen hinzufügen

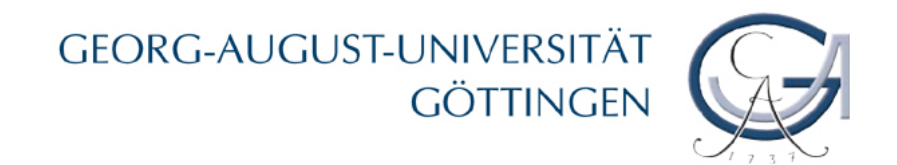

#### Fallweises Zusammenfügen

- identische Variablen
  - Daten > Dateien zusammenfügen > Fälle hinzufügen

| Ein offenes Datenblatt               |                                                                                         |                                 |
|--------------------------------------|-----------------------------------------------------------------------------------------|---------------------------------|
|                                      |                                                                                         |                                 |
|                                      |                                                                                         |                                 |
| Eine externe SPSS Statistics-Datenda |                                                                                         | Durchsuchen                     |
| I                                    | Format vorliegen, müssen erst in SPSS Statistics geöffnet werden, bevor sie beim Zusamm | nenfügen verwendet werden könne |
|                                      | Veiter Abbrechen Hilfe                                                                  |                                 |
|                                      | 2.                                                                                      |                                 |

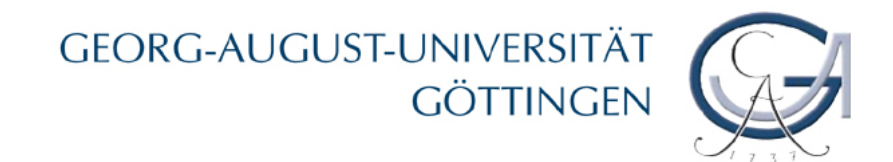

#### Fallweises Zusammenfügen

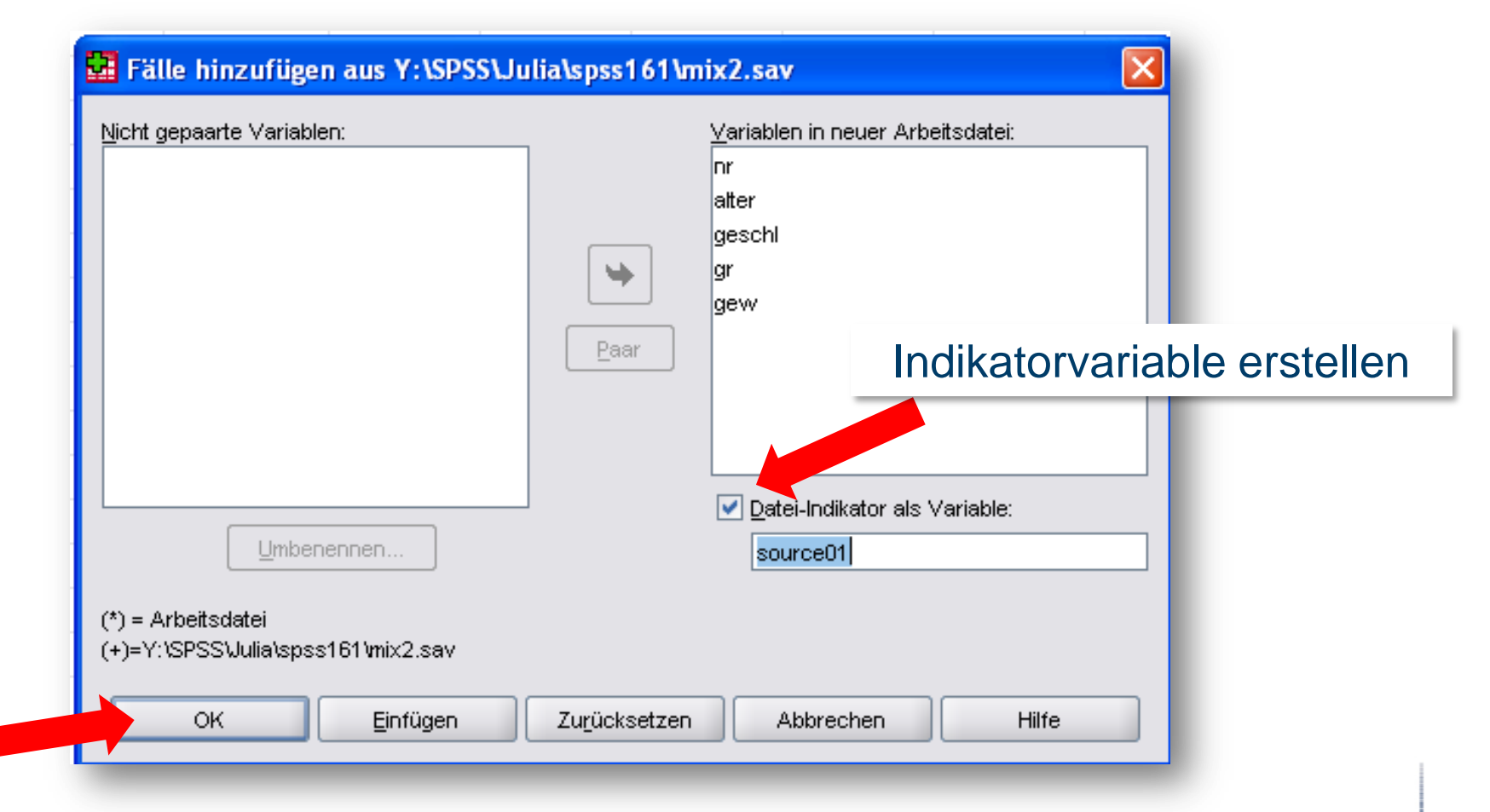

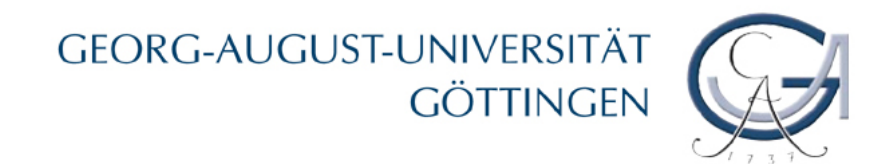

#### Fallweises Zusammenfügen

• nur zum Teil identische Variablen

Nur in geöffneter Datei enthaltene Variablen sind mit einem (\*) markiert, nur in der neuen Datei enthaltene mit (+)

| atter(*)<br>source01(*)                                   |      | nr<br>geschl                  |
|-----------------------------------------------------------|------|-------------------------------|
| bz(+)<br>chol(+)                                          | er - | gr<br>gew                     |
| <u>U</u> mbenennen                                        |      | Datei-Indikator als Variable: |
| (*) = Arbeitsdatei<br>(+)=Y''\SPSS\/ulia\spss161\mix3.sav |      |                               |

#### GEORG-AUGUST-UNIVERSITÄT GÖTTINGEN

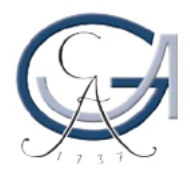

#### Variablenweises Zusammenfügen

- Daten > Dateien zusammenfügen > Variablen hinzufügen
- zeilenweise Zuordnung der neuen Variablen
- Schlüsselvariable hilfreich

| nr(+)                                                                                                    | geschl(*)<br>atter(*)<br>gr(+)<br>gew(+)<br>nr(*) |
|----------------------------------------------------------------------------------------------------|---------------------------------------------------|
| <u>U</u> mbenennen<br>▼ Fälle mittels Schlüsselvariablen verbinden<br>● Beide Dateien liefern Fälle<br>○ Anderes Datenblatt ist Schlüsseltabelle<br>○ Arbeitsdatei ist Schlüsseltabelle | S <u>c</u> hlüsselvariablen:                      |
| <u>D</u> atei-Indikator als Variable: source01<br>(*) = Arbeitsdatei<br>(+)=Y:\SPSS\Julia\spss161\mix8.sav                                                                              |                                                   |

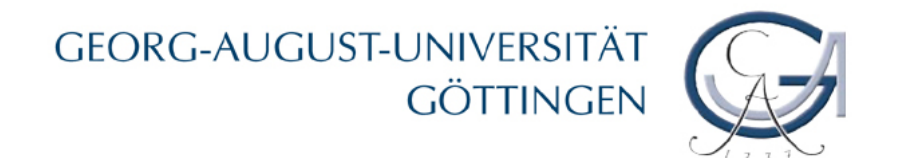

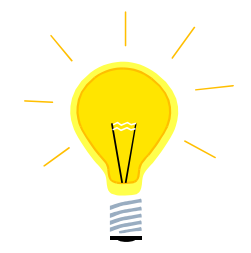

## Übungsaufgaben 7 bis 9

SPSS Übung - Julia Brennecke

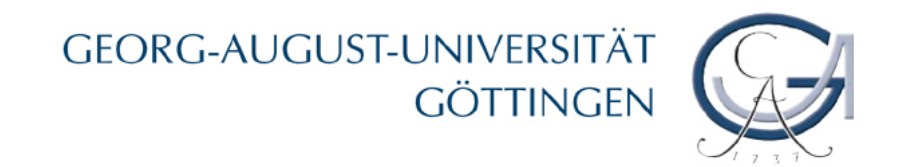

#### Aufgabe 7

Die Datensätze sind im Verzeichnis Lehre > Organisationsforschung abgelegt.

7. Öffnen Sie den Datensatz mix1.sav. Fügen Sie mix1.sav nun zuerst die Fälle aus Datensatz mix2.sav hinzu. Fügen Sie anschließend die Fälle aus Datensatz mix3.sav hinzu und berücksichtigen Sie hierbei auch die nicht-gepaarten Variablen. Speichern Sie die neu erstellt Datendatei unter einem frei gewählten Namen.

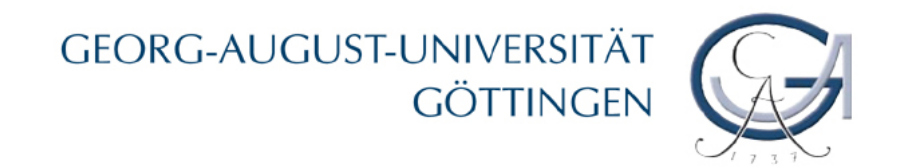

#### Aufgaben 8 und 9

- Öffnen Sie die Datensätze mix5.sav und mix6.sav. Fügen Sie die Variablen der beiden geöffneten Datensätze zusammen. Schließen Sie den zusammengefügten Datensatz anschließend wieder.
- Öffnen Sie den Datensatz mix7.sav. Fügen Sie die Variablen und Fälle aus Datensatz mix8.sav anhand der Schlüsselvariablen "nr" hinzu. Schließen Sie den zusammengefügten Datensatz anschließend wieder.